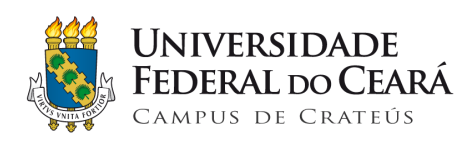

# AGENDE - SISTEMA DE AGENDAMENTO MANUAL DE USO

Crateús-CE Maio/2019

# SUMÁRIO

| APRESENTAÇÃO                                        | 2  |
|-----------------------------------------------------|----|
| 2. INTERFACES E FUNCIONALIDADES                     | 3  |
| 2.1 TELA DE LOGIN                                   | 3  |
| 2.2 TELA DE CADASTRO DE USUÁRIO                     | 4  |
| 2.3 TELA PRINCIPAL                                  | 5  |
| 2.4 RESERVA DE SERVIÇOS COM HORÁRIO PRÉ-DEFINIDO    | 6  |
| 2.5 RESERVA DE SERVIÇOS SEM HORÁRIO PRÉ-DEFINIDO    | 7  |
| 2.5.1 FILTRO PARA SERVIÇOS SEM HORÁRIO PRÉ-DEFINIDO | 7  |
| 3. MENU PRINCIPAL                                   | 8  |
| 3.1 MENU CONFIGURAÇÕES                              | 8  |
| 3.2 MENU DE CADASTROS                               | 8  |
| 3.3 MENU ADMINISTRATIVO                             | 9  |
| 3.4 MENU DE SALAS COM RESERVAS                      | 10 |
| 4. GLOSSÁRIO                                        | 12 |

# 1. APRESENTAÇÃO

AGENDE é um sistema desenvolvido pela Divisão de Tecnologia da Informação do Campus da UFC em Crateús, com a finalidade de agilizar e facilitar a solicitação e a reserva de serviços e espaços providos pela instituição. Atualmente o sistema disponibiliza dos seguintes serviços:

- Serviço de Nutrição;
- Serviço de Psicologia;
- Reserva de salas, laboratórios e outros espaços.

A aplicação foi desenvolvida para ser modular, ou seja, o usuário com privilégios podem adicionar novos serviços sem a necessidade de um programador ou atualização no código-fonte, tornando a tarefa de implementar de funcionalidades mais prática.

# 2. INTERFACES E FUNCIONALIDADES

## 2.1 TELA DE LOGIN

O sistema está disponível através do link <u>https://agendecrateus.ufc.br</u>. Ao acessar, o usuário será direcionado para a tela de login.

Imagem 01: Tela de login

| ← → C △ ③ https://agendecrateus.ufc.br/autenticacao/login |                      |                                                 |                                                                                                    |                        |                     |            |        |          | 0+ ģ | 🖾 NP 🦁 🔮 | ٤ 🌒      |
|-----------------------------------------------------------|----------------------|-------------------------------------------------|----------------------------------------------------------------------------------------------------|------------------------|---------------------|------------|--------|----------|------|----------|----------|
| S BRAS                                                    | IL Serviços          |                                                 | Simplifique!                                                                                                    | Participe              | Acesso à informação | Legislação | Canais | <b>*</b> |      |          |          |
| Conversidade AGENDE - Sistema de Agendamentos             |                      |                                                 |                                                                                                    |                        |                     |            |        |          |      | Salas    | +) Login |
|                                                           | © 2019 UNIVE         | Login<br>Informe o<br>Sonha<br>Informe a<br>Cri | LOGIN<br>were CPF (whith the first of the first of the firs | merce)<br>ha?<br>conta | PUS DE GRATEÚ       | s          |        |          |      |          |          |
|                                                           |                      | Divisão de T                                    | ecnologia da l                                                                                                    | nformação              | - DTI               |            |        |          |      |          |          |
|                                                           | PÁTRIA AMADA         |                                                 | versao: 2.0.                                                                                                    | .0                     |                     |            |        |          |      |          |          |
|                                                           | nformação Com BRASIL |                                                 |                                                                                                    |                        |                     |            |        |          |      |          |          |

Fonte: Print Screen em https://agendecrateus.ufc.br

Para entrar no sistema, o usuário deve informar o CPF e a senha que foram informadas ao fazer o cadastro. Caso não tenha realizado o cadastro, o usuário deve seguir o item 2.2 deste manual.

# 2.2 TELA DE CADASTRO DE USUÁRIO

| CPF*                   | Nome Completo*          |                     | Sexo*                           |
|------------------------|-------------------------|---------------------|---------------------------------|
| Somente números        |                         |                     | Masculino                       |
| Email*                 |                         | Data de Nascimento* | Telefone Celular*               |
| informe seu e-mail     |                         | dd/mm/aaa           | digite apenas os números com DE |
| Endereço*              |                         | Cidade de           | e Origem*                       |
| Av. nome da rua, 001 - | · Centro Crateús        | Qual cid            | lade de origem?                 |
| Matricula*             | Curso*                  | Período*            |                                 |
| Número de matrícul     | Ciência da Computação 🔹 | Qual período se (   |                                 |
| Todos os campos são    | o obrigatórios          |                     |                                 |
| Deallar                |                         |                     |                                 |
| Senna                  |                         |                     |                                 |
| Senha                  | Digite no               | vamente a senha     |                                 |
|                        |                         |                     |                                 |
|                        |                         |                     |                                 |

Imagem 02: Tela de Cadastro de Usuário

Fonte: Print Screen em https://agendecrateus.ufc.br/autenticacao/novo\_usuario

Para realizar o cadastro, deve-se informar os dados pessoais que o formulário pede, além de uma senha que será usada para autenticar seu login no sistema. Existem dois campos que devem ter um pouco de atenção, curso e período. No primeiro, deve-se selecionar a opção **Sem curso**, e no seguinte o valor numérico **0**. Isso acontece pois o mesmo formulário é usado para cadastrar alunos, tornando os campos obrigatórios.

## 2.3 TELA PRINCIPAL

#### Imagem 03: Tela Principal do sistema

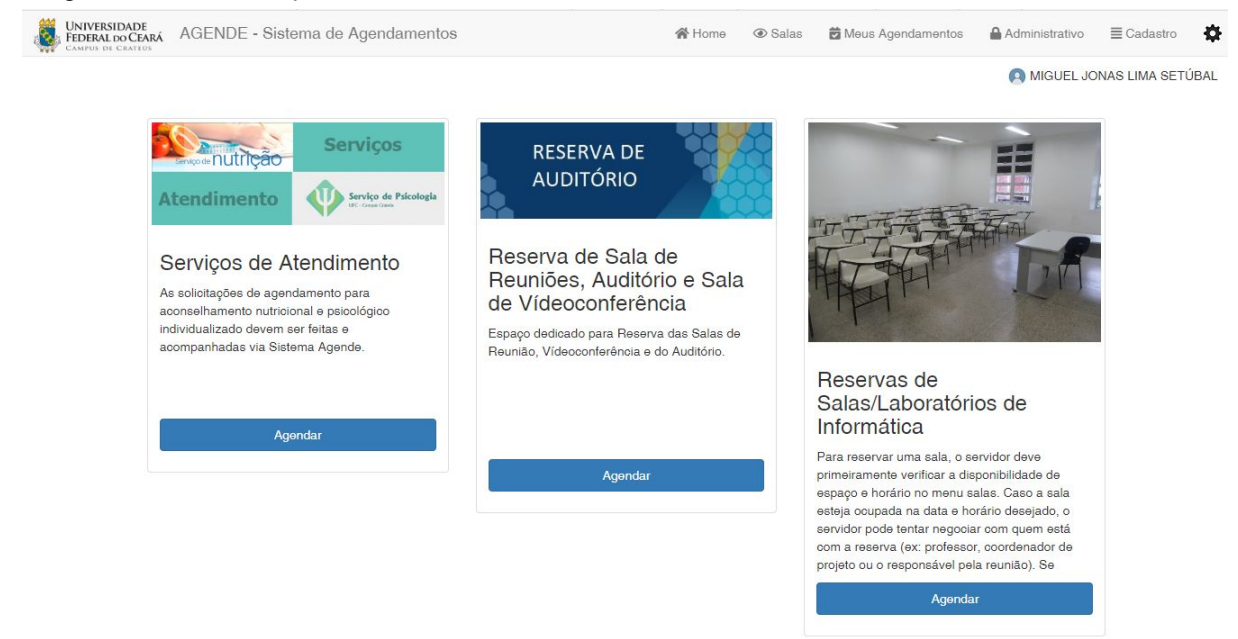

Fonte: Print Screen em https://agendecrateus.ufc.br/home

Essa é a tela onde se encontram as funcionalidades do sistema. Nela o usuário poderá solicitar a reserva ou o atendimento ofertados pelo campus. Também se encontra as opções de gerenciar esses serviços, que serão explicadas a fundo nos próximos itens.

# 2.4 RESERVA DE SERVIÇOS COM HORÁRIO PRÉ-DEFINIDO

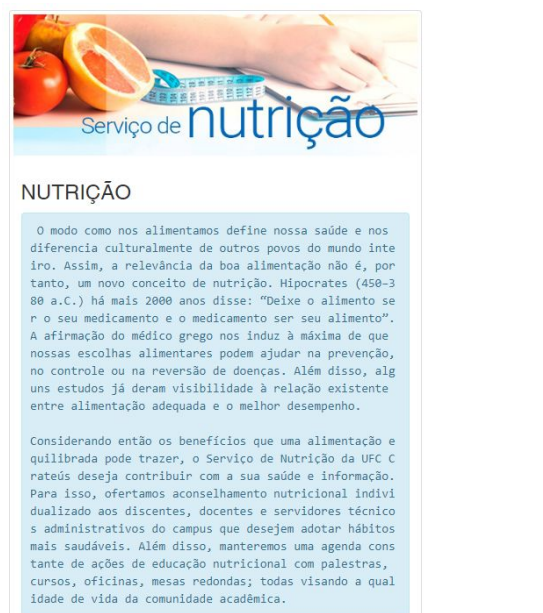

Imagem 05: Tela de Confirmação de Agendamento

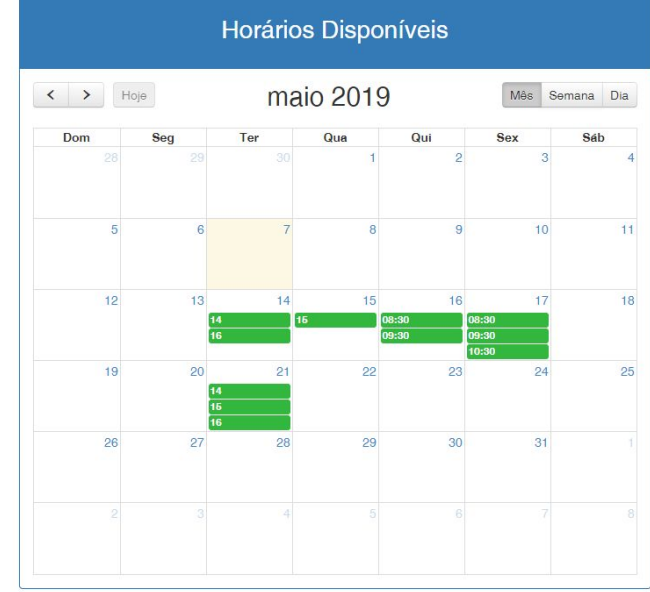

Imagem 04: Serviço com horário pré-definido

Fonte: Print Screen em https://agendecrateus.ufc.br/agendamento/solicitacao/2

Serviços podem ser criados com a opção de horários pré-definidos. Nesse caso ao acessar um serviço dessa natureza, será exibido um calendário com os horários que aquele serviço está disponível para ser reservado para um usuário. Para realizar a reserva, basta escolher o dia no calendário e clicar no horário desejado. Logo em seguida será exibido uma janela igual a Imagem 04, com um resumo do seu agendamento e as opções de confirmar o agendamento ou cancelá-lo.

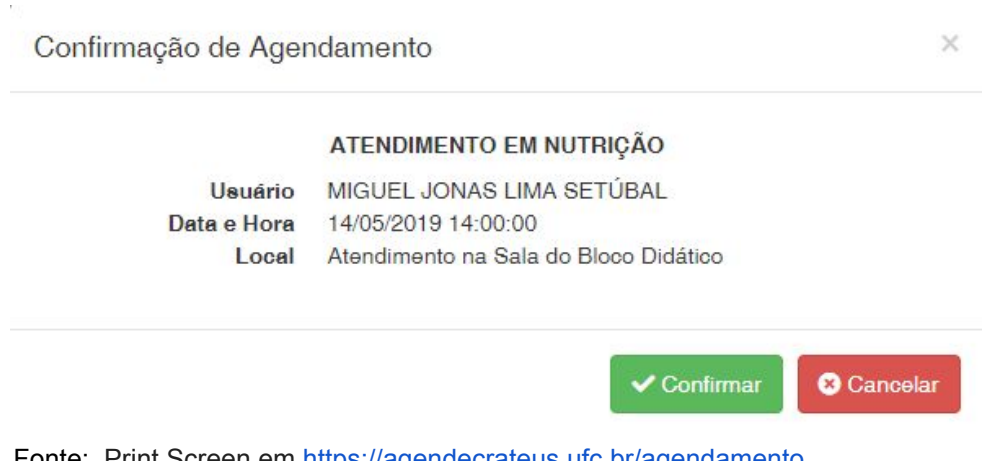

Fonte: Print Screen em https://agendecrateus.ufc.br/agendamento

## 2.5 RESERVA DE SERVIÇOS SEM HORÁRIO PRÉ-DEFINIDO

| <u>888</u>                                            | Informação de Data e Hora   |                |             |  |  |
|-------------------------------------------------------|-----------------------------|----------------|-------------|--|--|
|                                                       | Informe o dia<br>dd/mm/aaaa | Hora de Início | Hora de Fin |  |  |
| UNIVERSIDADE<br>FEDERAL DO CEARÁ<br>CAMPUS DE CRATEÚS | Reservar                    |                |             |  |  |
| nfo 01                                                |                             |                |             |  |  |
|                                                       |                             |                |             |  |  |

Imagem 06: Serviço sem horário pré-definido

Fonte: Print Screen em https://agendecrateus.ufc.br/agendamento/solicitacao/22

Serviços podem ser criados sem a opção de horários pré-definidos. Nesse caso ao acessar um serviço dessa natureza será exibido um formulário que o usuário deverá informar as informações sobre a reserva. Caso o horário esteja disponível, a reserva será feita e notificada ao usuário. Da mesma forma irá acontecer caso o horário não esteja disponível. É possível visualizar a disponibilidade do serviço através da filtragem das informações.

### 2.5.1 FILTRO PARA SERVIÇOS SEM HORÁRIO PRÉ-DEFINIDO

#### Imagem 07: Filtros para Serviços

| ▲ SALAS DISPONÍVEIS             |            |          |  |
|---------------------------------|------------|----------|--|
| Lotação:<br>Capacidade da sala: |            |          |  |
| Horário<br>Data:                | H. Início: | H. Final |  |
| dd/mm/aaaa                      |            | ::       |  |
| Localização da sala:            |            |          |  |
| Bloco Acadêmico                 |            |          |  |
| Bloco Administrativo            |            |          |  |
| Q Filtrar                       |            |          |  |

Fonte: Print Screen em https://agendecrateus.ufc.br/agendamento/

Aqui o usuário poderá filtrar o serviço de acordo com a sua necessidade. Ao usar essa ferramenta, as informações serão mostradas de acordo com os valores passados pelo usuário. É de escolha do usuário quais filtros serão aplicados.

# 3. MENU PRINCIPAL

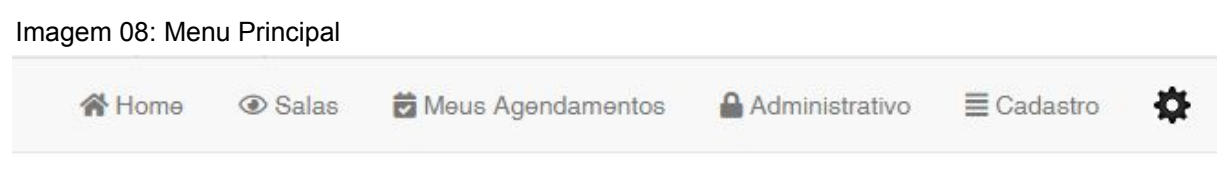

Fonte: Print Screen em https://agendecrateus.ufc.br

Ao entrar no sistema e navegar entre suas abas, o usuário irá se deparar com esse menu. Nele se encontram as funções administrativas do sistema.

### 3.1 MENU CONFIGURAÇÕES

Imagem 09: Menu de Configurações

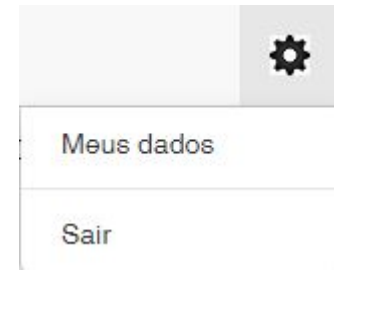

Neste menu o usuário terá acesso a mais duas funções do sistema. Na opção **Meus dado**, será exibidos os dados que foram cadastrados ao solicitar acesso ao sistema, além da opção de editá-los. Na opção **Sair**, o usuário irá finalizar a sessão de login que ele fez, sendo necessário informar os dados de acesso novamente para entrar no sistema novamente.

Fonte: Print Screen em https://agendecrateus.ufc.br

### 3.2 MENU DE CADASTROS

#### Imagem 10: Menu de Cadastros

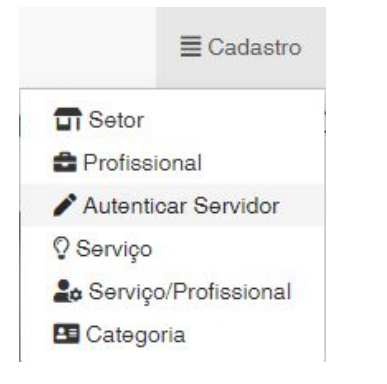

Neste menu o usuário terá acesso às funcões de cadastro do sistema. Onde poderá incluir novos setores. profissionais, serviços e categorias, além de ceder privilégios para os outros usuários. Nem todos OS usuários têm acesso a realizar esse cadastro. Para conseguir esse privilégio, entre em contato com um permissões usuário com de administrador geral, no caso, algum funcionário da DTI UFC-CRATEÚS.

Fonte: Print Screen em https://agendecrateus.ufc.br

### 3.3 MENU ADMINISTRATIVO

#### Imagem 11: Menu Administrativo

Administrativo

#### Atendimentos

Fonte: Print Screen em https://agendecrateus.ufc.br

Alguns serviços necessitam de uma confirmação de administrador para serem confirmados. O usuário com esse privilégio pode realizar essa confirmação acessando essa página, onde será listado todos os serviços a que ele foi atribuído como administrador. Ao entrar no serviço, será listado as solicitações com as opções de confirmá-las ou negá-las.

### 3.4 MENU DE SALAS COM RESERVAS

Imagem 12: Listagem de salas com reservas

```
Salas
```

Fonte: Print Screen em https://agendecrateus.ufc.br

Nesse menu, qualquer usuário poderá ter acesso às informações das salas ou espaços que tenham alguma reserva aceita. Para facilitar essa visualização, o sistema dispõe de alguns filtros que podem ser usados pelo usuário.

Imagem 13: Salas com reservas realizadas

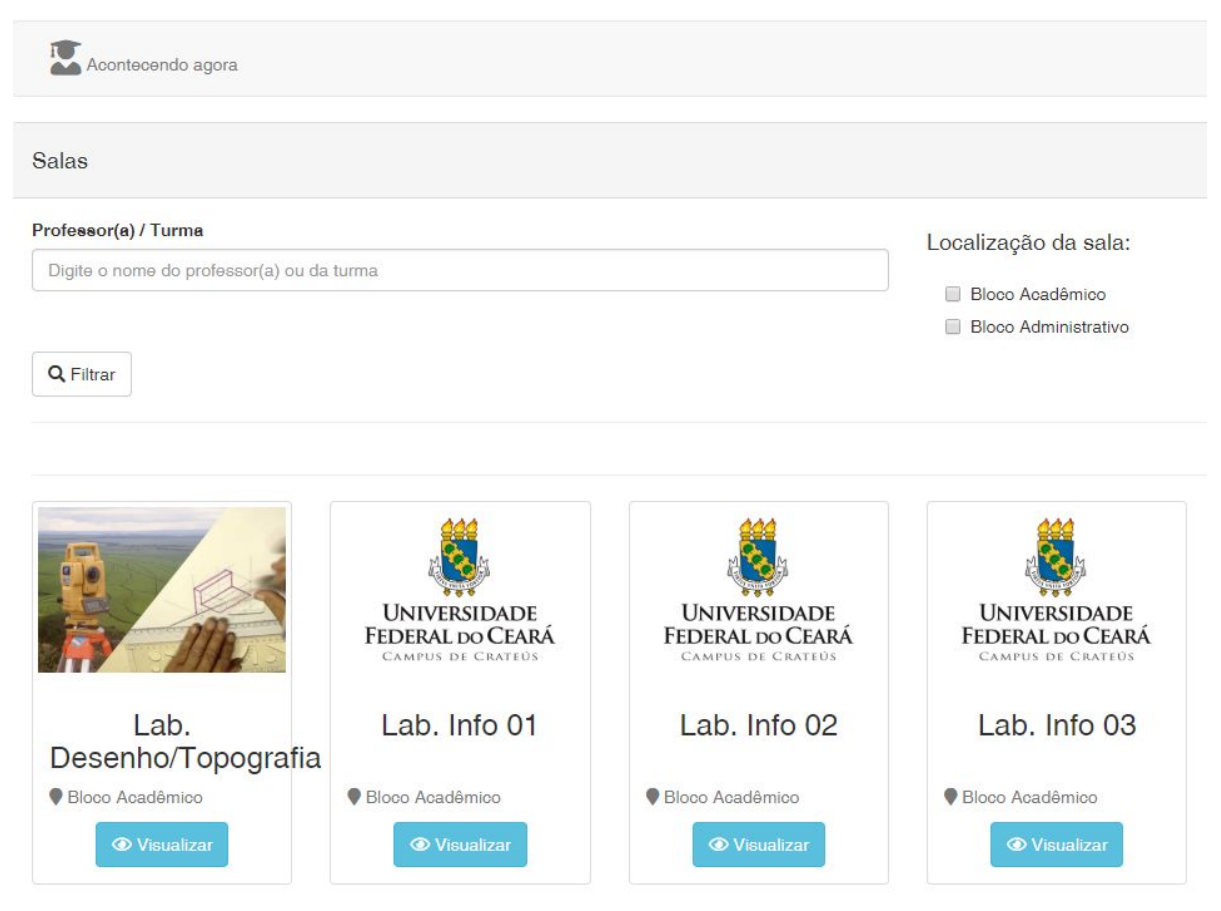

Fonte: Print Screen em https://agendecrateus.ufc.br/salas

Nessa página, será listado os serviços de reserva que estão em uso do dia da visualização até o fim da semana. Ao apertar o botão **Visualizar**, será exibido um calendário com as informações da reserva, (dia, horário, nome do usuário que realizou a reserva e a finalidade). Assim como a imagem 14. Essas informações podem ser filtradas pelo setor onde a sala se localiza, como também pelo professor ou pela turma. É de escola do usuário qual usar. Existe a opção de ver uma lista com as reservas que estão acontece naquele momento, para isso, é só apertar o

botão **Acontecendo agora**. Será mostrado as sala usando o parâmetro de hora atual do dispositivo, assim como mostra a imagem 15.

|             |         | VIS     | UALIZAÇÃ | o/SA    | LA 01                                     |                                    |         |     |
|-------------|---------|---------|----------|---------|-------------------------------------------|------------------------------------|---------|-----|
| < >         | Hoje    | 5 –     | 11 de i  | mai de  | 2019                                      | Mês                                | Semana  | Dia |
|             | Dom 5/5 | Seg 6/5 | Ter 7/5  | Qua 8/5 | Qui 9/5                                   | Sex 10/5                           | Sáb 11/ | 5   |
| dia inteiro |         |         |          |         |                                           |                                    |         |     |
| 06          |         |         |          |         |                                           |                                    |         |     |
| 07          |         |         |          |         |                                           |                                    |         |     |
| 08          |         |         |          |         | 08:00 - 10:00<br>CÁLCULO                  | 08:00 - 10:00<br>QUÍMICA           |         |     |
| 09          |         |         |          |         | FUNDAMENT/<br>I Turma 3<br>Prof. Yure     | GERAL<br>Turma 3<br>Profa. Luísa   |         |     |
| 10          |         |         |          |         | 10:00 - 12:00<br>FÍSICA                   | 10:00 - 12:00<br>ÁLGEBRA           |         |     |
| 11          |         |         |          |         | GERAL I<br>Turma 3 Prof.<br>Márcio        | LINEAR<br>Turma 4<br>Profa. Lílian |         |     |
| 12          |         |         |          |         |                                           |                                    |         |     |
| 13          |         |         |          |         | 13:00 - 15:00<br>INTROD.À                 | 13:00 - 15:00<br>BIOLOGIA          |         |     |
| 14          |         |         |          |         | ENGENHARIA<br>AMBIENTAL<br>Profa. Larissa | GERAL Profa.<br>Thayres            |         |     |
| 15          |         |         |          |         | 15:00 - 17:00<br>FUNÇÕES<br>EMPRESARIA    | 15:00 - 17:00<br>RECUPERAÇA        |         |     |

Imagem 14: Visualização de reservas para um serviço

Fonte: Print Screen em https://agendecrateus.ufc.br/sala-horario/13

#### Imagem 15: Salas com reservas que estão acontecendo agora

| Acontecendo agora                              |              |        |       |
|------------------------------------------------|--------------|--------|-------|
| Turma                                          | Local        | Início | Fim   |
| Desenho Para Engenharia Turma 1B Prof. Kennedy | Lab. Info 01 | 10:00  | 12:00 |
| Reunião De Docentes - Sparc                    | Lab. Info 02 | 10:00  | 12:00 |
| Física Geral I Turma 3 Prof. Márcio            | Sala 01      | 10:00  | 12:00 |
| Matemática Aplicada Prof. Giannini             | Sala 02      | 10:00  | 12:00 |

Fonte: Print Screen em https://agendecrateus.ufc.br/agora

# 4. GLOSSÁRIO

# F

FUNCIONALIDADES - "um comportamento ou uma ação para a qual possa ser visualizado um início e um fim; isto é: algo passível de execução". (José Davi Furlan, Makron Books, 1998).

# I

INTERFACE - "é possível entender-se a interface como sendo um espaço (o lugar onde decorre a interacção e a troca), um instrumento (a modo de extensão do corpo humano, como o rato que permite interagir com um computador) ou uma superfície (o objeto que fornece informação através da sua textura, forma ou cor)". (Conceito.de | Copyright © 2010-2019).

## L

LINK - "no âmbito da informática, a palavra *link* pode significar hiperligação, ou seja, uma palavra, texto ou imagem que quando é clicada pelo usuário, o encaminha para outra página na internet, que pode conter outros textos ou imagens." (Significados | Copyright © 2014).

LOGIN - "é um termo em inglês usado no âmbito da informática, um neologismo que significa ter acesso a uma conta de email, computador, celular ou outro serviço fornecido por um sistema informático." (Significados | Copyright © 2014).

### Μ

MODULAR - "em tecnologia da informação é um conceito onde o sistema ou software é dividido em partes distintas. Compõe o ferramental necessário para um programa mais legível com uma melhor manutenção e melhor desempenho por meio da programação estruturada." (HARRY FARRER...Programação estruturada de Computadores: Algoritmos estruturados - [et. Al.] - 3° ed, [reimpr.] - Rio de Janeiro: LTC, 2008).

# Ρ

PRÉ-DEFINIDO - "algo que foi definido ou determinado com antecedência."